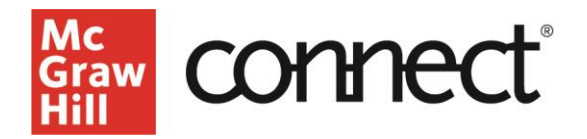

## Viewing Your Grades – Student Experience

Video Walkthrough: CLICK TO VIEW

How do you view your grades and track your progress in Connect? How do you use feedback from a graded assignment as a study tool? Begin by navigating to the upper left corner of your home page and click on the **Menu** icon. Click on the **results** tab and **select your course**.

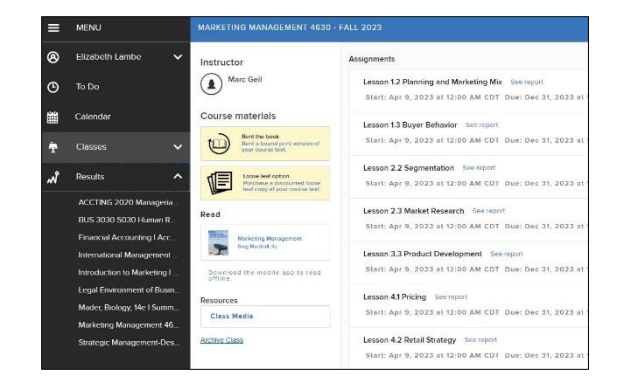

| 20 submitted assignments |                                               |                           |                  |            |
|--------------------------|-----------------------------------------------|---------------------------|------------------|------------|
| >                        | Lesson 1.1 Written Assignment (Ch 1 Homework) | 100%                      | 5/5 points       | 1 attempt  |
| ~                        | Lesson 1.2 Written Assignment (Ch 2 Homework) | 86.6%                     | 4.33/5 points    | 1 attempt  |
|                          | Verw attempt 1 86.60% 4.33/5 points           | 01/30/2023 at 9:21 PM CST |                  | 2 hr 1 min |
| >                        | Quiz 1                                        | 80%                       | 8/10 points      | 1 attairpt |
| >                        | Lesson 1.3 Written Assignment (Ch 3 Homework) | 100%                      | 5/5 points       | 1 atigerpt |
| >                        | Unit 1Exem                                    | 90.91%                    | 90.91/100 points | 1 attempt  |

On your course results page is a list of your graded assignments, scores, and number of attempts. Your score will be provided in either points, percentages, or both, depending on how your instructor sets up the course. For details on your individual attempts, **click the down arrow** to the left of the assignment title. You can see scores for each attempt, as well as the date and time submitted and time on task. Clicking **View Attempt** will allow you to review your answers and the feedback based on your instructors' specific settings. You can navigate through the questions by using the next button.

Clicking **Show Correct Answers** allows you to review the explanation for the questions for your review. Reviewing assignment feedback allows you to learn from incorrect answers, which is a highly effective study tool. To return to seeing your answers, **click show my answers**.

To return to the results page click Exit in the upper right corner of the screen.

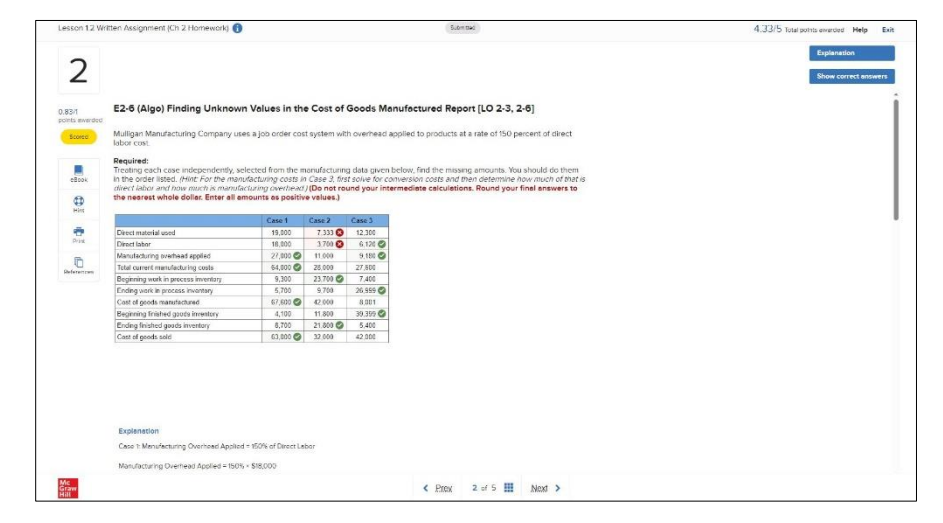

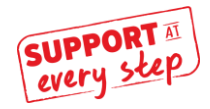